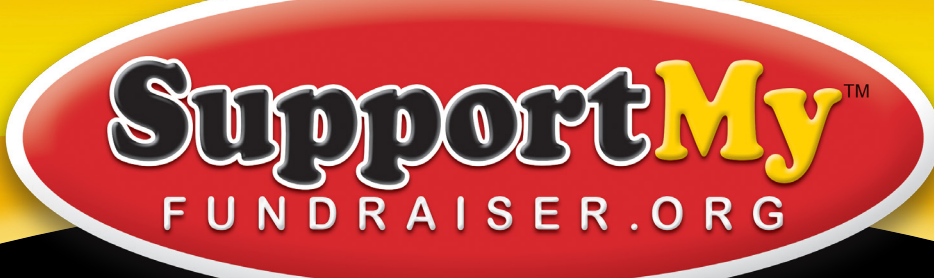

# Sponsor Guide

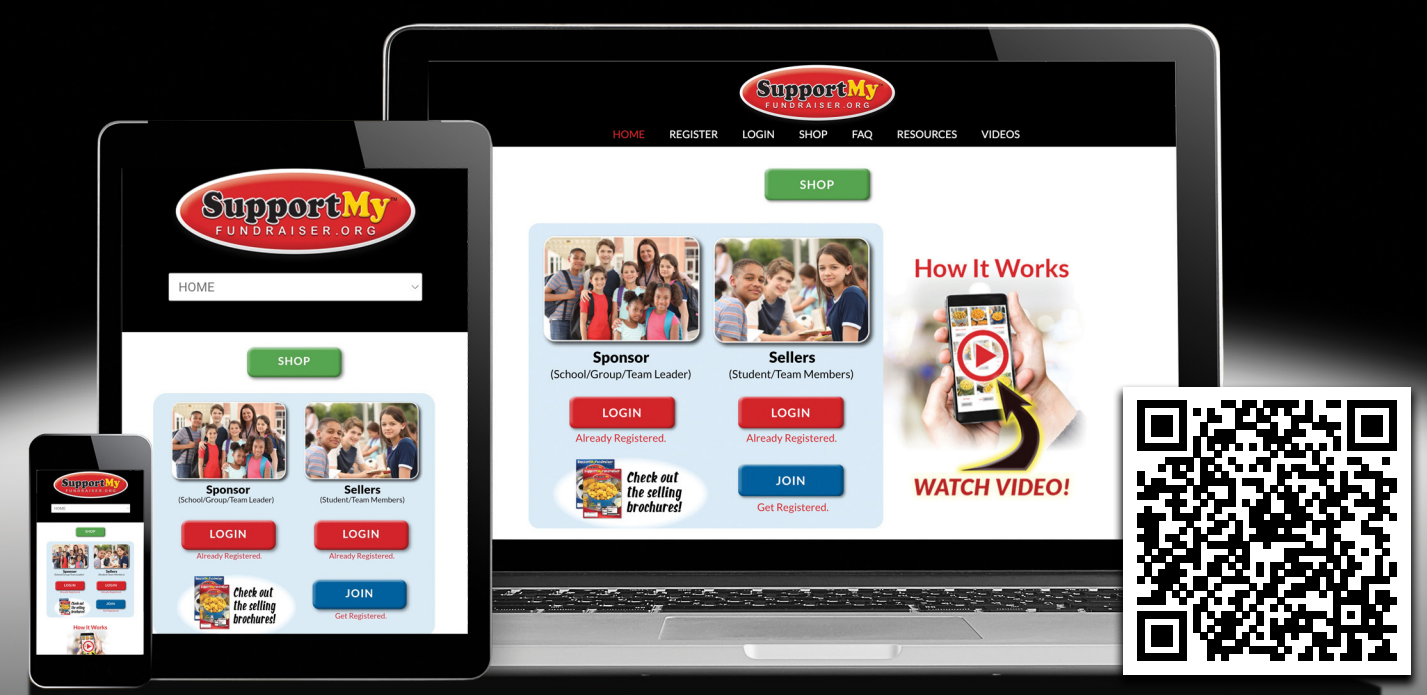

Scan to login to your Sponsor Dashboard

# 100% Online / Sell Anytime, Anywhere!

Write Group ID Below:

Sponsor **Password** Below:

Group ID & Password will be provided by your sales representative

Login at: www.supportmyfundraiser.org/sponsor/

### **GETTING STARTED**

- **1** Go to: www.supportmyfundraiser.org/sponsor/
- **2** Login to your Sponsor Dashboard with provided Group ID and Password
- **3** Invite Sellers to join your fundraiser:
  - A: Text or email registration link to Sellers

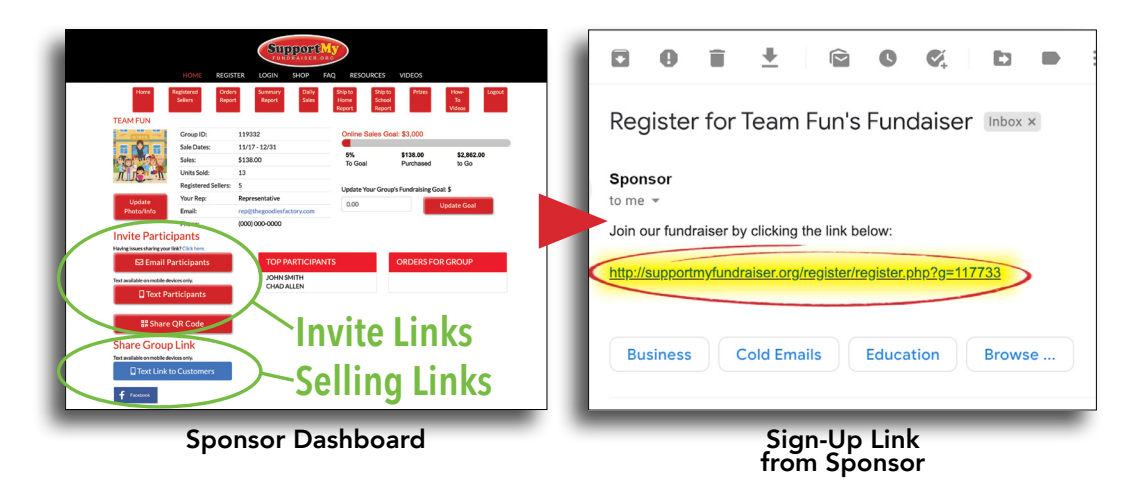

#### **B:** Distribute Fundraising Packets

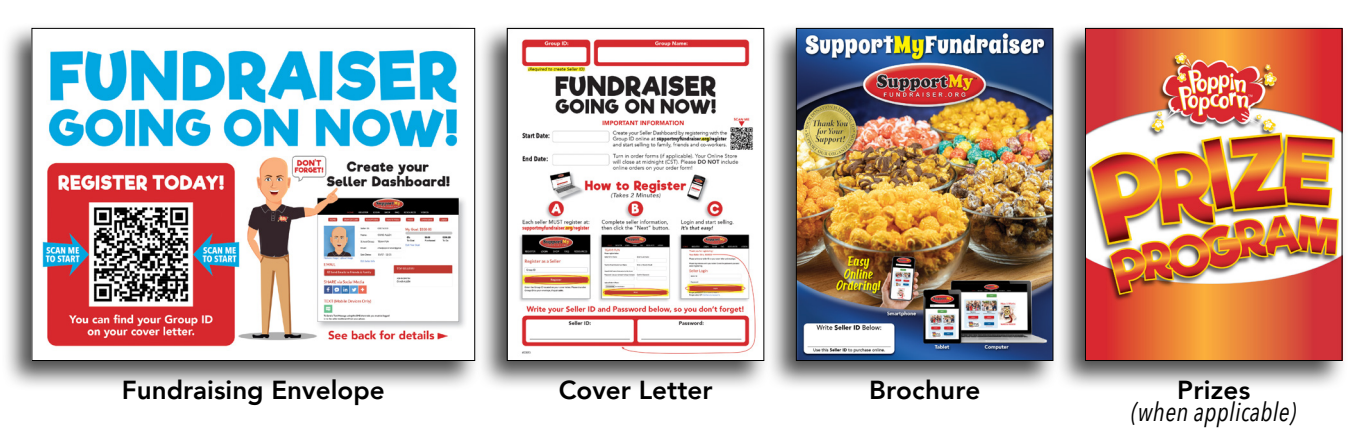

If you have any questions contact your sales representative

### **3 WAYS CUSTOMERS CAN ORDER**

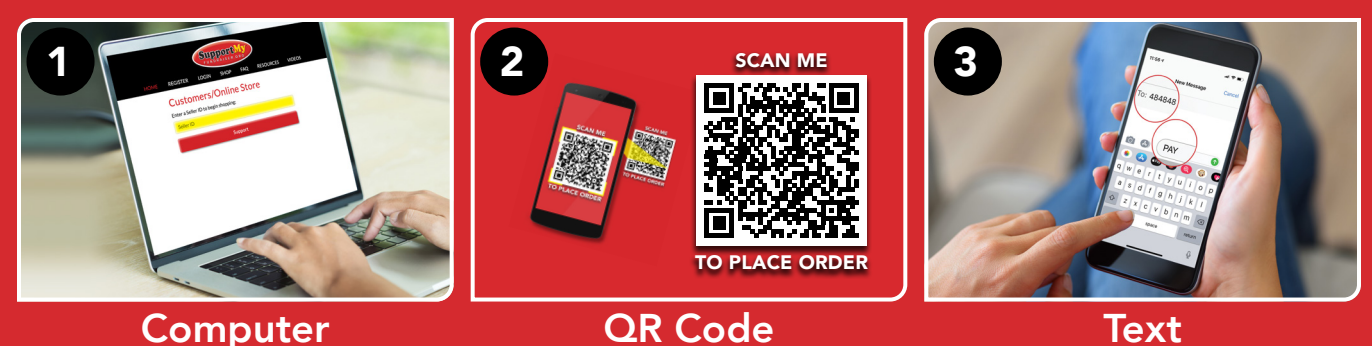

## What a Sponsor Dashboard looks like

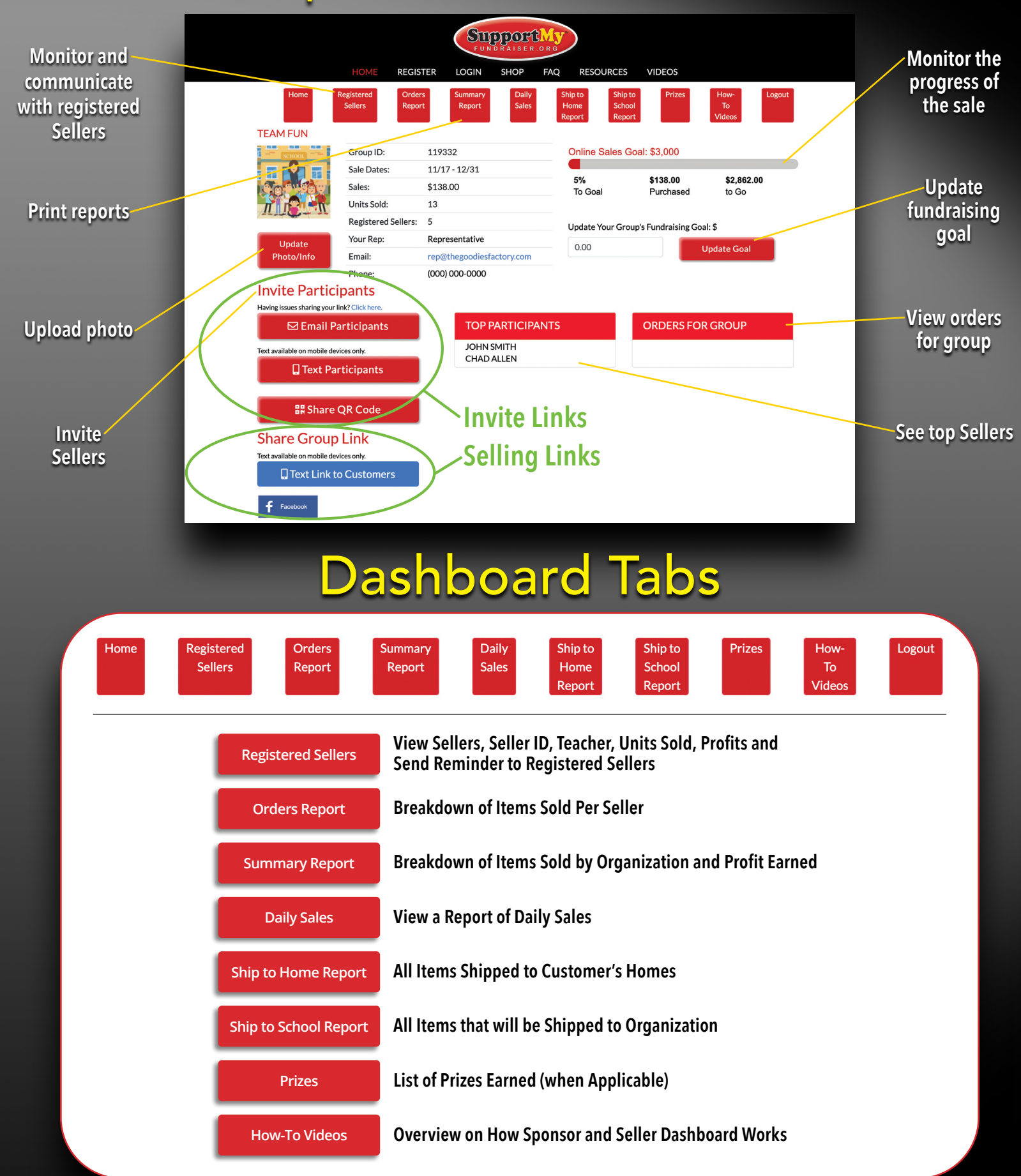

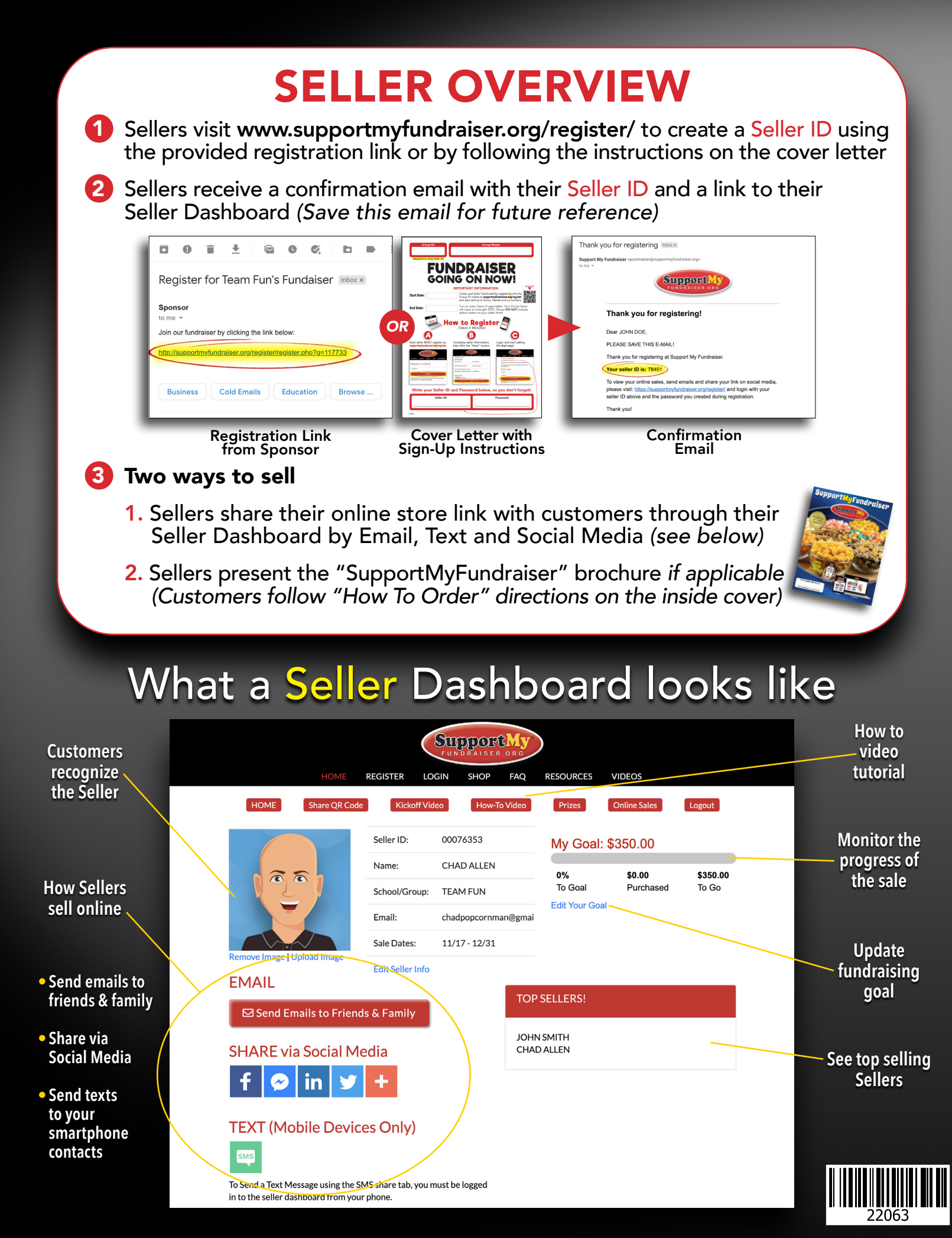